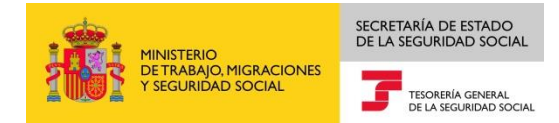

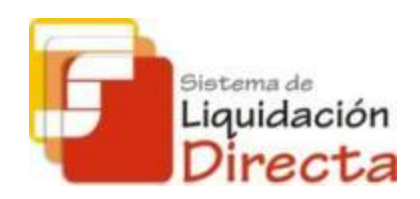

# Sistema de Liquidación Directa – RED Directo

# Manual del servicio de Obtención de duplicados

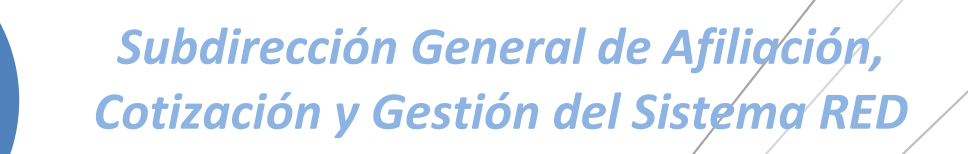

Octubre de 2018

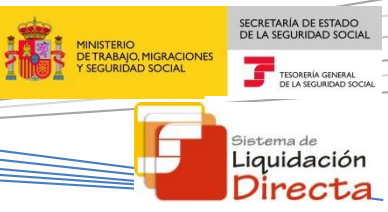

## ÍNDICE

| 1     | Serv          | vicio de Obtención de duplicados                                                                  | 4      |
|-------|---------------|---------------------------------------------------------------------------------------------------|--------|
|       | 1.1           | Introducción                                                                                      | 4      |
|       | 1.2           | Características                                                                                   | 4      |
| 2     | Fun           | cionamiento del servicio                                                                          | 4      |
|       | 2.1           | Acceso al Servicio de Obtención de duplicados                                                     | 4      |
|       | 2.1.<br>liqui | 1 Acceso al Servicio por Código de Cuenta de Cotización, periodo de liquidación y tipo d idación. | e<br>7 |
|       | 2.1.          | 2 Acceso al Servicio por número de autorización y periodo de presentación                         | 8      |
| 2.2 0 |               | Obtención de duplicados de documentos1                                                            | 1      |
|       | 2.2.          | 1 Obtención de duplicados de la Relación Nominal de Trabajadores1                                 | 1      |
|       | 2.2.          | 2 Obtención de duplicados de Recibos de Liquidación1                                              | 3      |

### **Control de versiones**

- Versión 25/10/2018:
  - ✓ Se actualizan los enlaces a la nueva página Web de la Seguridad Social

#### • Versión 19/09/2016:

✓ Se adapta el Manual a la desaparición del Certificado SILCON.

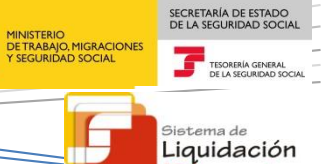

Directa

### Servicio de Obtención de duplicados

#### 1.1 Introducción

El desarrollo del nuevo proyecto del Sistema de Liquidación Directa, parte del compromiso continuo de la Tesorería General de la Seguridad Social, (en adelante TGSS), con empresas y trabajadores para la simplificación del cumplimiento de obligaciones sociales.

Fiel a este compromiso, este Servicio de Obtención de duplicados permite al usuario obtener duplicados de documentos tanto de la Relación Nominal de Trabajadores (RNT) como de los Recibos de liquidación de Cotizaciones (RLC) generados tanto en el mes de presentación actual como en periodos anteriores.

Este servicio se incluye dentro de los servicios del Sistema de Liquidación Directa a los que tiene acceso el autorizado a través de la página web de la Seguridad Social.

El presente manual describe de forma resumida y en un lenguaje sencillo, los pasos que deben seguir los usuarios del Sistema de Liquidación Directa para la utilización de este servicio.

#### **1.2** Características

El Servicio de Obtención de duplicados permite al usuario principal y secundarios obtener duplicados de los documentos definitivos asociados a liquidaciones presentadas por el usuario y que hayan sido confirmadas por el mismo o se hayan cerrado de oficio por la TGSS, tanto en plazo como fuera de plazo, así como duplicados de liquidaciones presentadas en periodos de liquidación anteriores:

- La Relación Nominal de Trabajadores de la liquidación.
- Recibos de Liquidación de Cotizaciones de cualquier modalidad de pago. Se permiten obtener duplicados de cualquier recibo generado (recibos de cuota total, de cuota a cargo del trabajador, de cuota empresarial, recibos de diferencias, etc.).

Este servicio NO permite obtener duplicados de documentos provisionales (Borrador de la Relación Nominal de Trabajadores y Documento de Cálculo de la liquidación)

#### 2 Funcionamiento del servicio

#### 2.1 Acceso al Servicio de Obtención de duplicados

Para acceder al Servicio de Obtención de duplicados, en primer lugar se debe acceder desde el navegador de Internet a la página web de la Seguridad Social (<u>www.seg-social.es</u>).

Una vez en esta página, pulsar sobre el icono "Acceso Sistema RED on-line" que aparece en la parte inferior de la pantalla, dentro del apartado "A un clic".

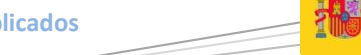

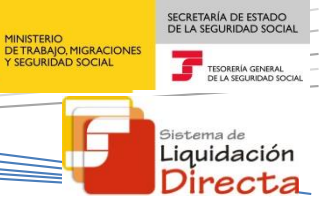

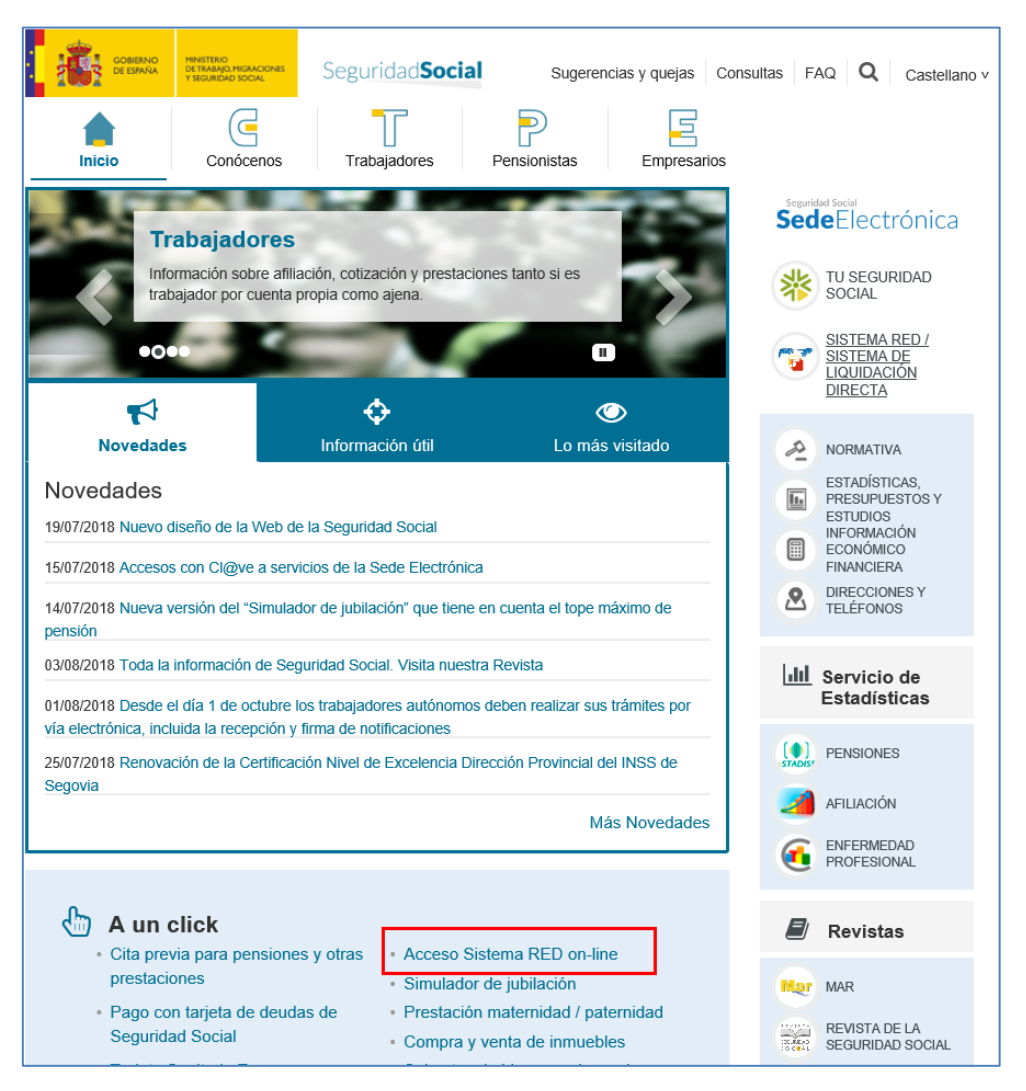

A continuación se abre una nueva ventana en la que el usuario deberá seleccionar un Certificado Digital incluido en la <u>lista de certificados admitidos</u>

| Nontre                         | Emisor          |
|--------------------------------|-----------------|
| ENTIDAD JURIDICA JUAN ESPAÑOL  | SGI             |
| NOMBRE APELLIDO APELLIDO - NIF | FNMT Clase 2 CA |
| ×                              |                 |

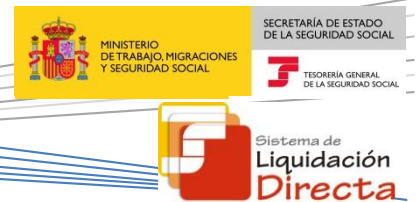

Tras validar el usuario y la contraseña se accede a la siguiente pantalla, en la que deberá seleccionar la opción "Cotización SLD Directo":

| Bienvenid@ JUAN ESPAÑOL ESPAÑOL                                                   |                                                                                      |
|-----------------------------------------------------------------------------------|--------------------------------------------------------------------------------------|
| Listado de Servicios Disponibles                                                  |                                                                                      |
| Las aplicaciones a las que tiene acceso son las siguientes:                       |                                                                                      |
|                                                                                   |                                                                                      |
|                                                                                   |                                                                                      |
| Servicios R.E.D                                                                   | Verificacion de Documentos                                                           |
| Inscripción y Afiliación Online                                                   | Verificación de Documentos a Informes mediante huella                                |
| Milación Online Prácticas                                                         | a di a manana ana anana manana di anana anali a anananana ana anananana ana anananan |
| Corrección de Ermons                                                              |                                                                                      |
| Red Directo Alliación Prácticas                                                   |                                                                                      |
| Red Directo Inscripción y Afiliación Real                                         |                                                                                      |
| Cotización Online                                                                 |                                                                                      |
| Cotización RETA                                                                   |                                                                                      |
| Cotización SLD Directo                                                            |                                                                                      |
| Gestión de Deuda RED Directo                                                      |                                                                                      |
| Incapacidad temporal Online                                                       |                                                                                      |
| Incapacidad temporal Online                                                       |                                                                                      |
| Buzón personal                                                                    |                                                                                      |
| Consulta de Mensajes                                                              |                                                                                      |
| Transferencias de ficheros                                                        |                                                                                      |
| Consulta / Descarga de Acuses Técnicos                                            |                                                                                      |
| Consulta / Descarga de Ficheros                                                   |                                                                                      |
| Maternidad/Paternidad                                                             |                                                                                      |
| Certificado de empresa maternidad/paternidad                                      |                                                                                      |
| Gestión de autorizaciones                                                         |                                                                                      |
| Gestión de autorizaciones                                                         |                                                                                      |
| Gestión de Devoluciones y Saldos Acreedores                                       |                                                                                      |
| Solicitud de reintegro de bonificaciones por Formación Profesional para el empleo |                                                                                      |
| Conceptos retributivos abonados                                                   |                                                                                      |
| Comunicación conceptos retributivos abonados                                      |                                                                                      |
|                                                                                   |                                                                                      |
|                                                                                   |                                                                                      |

Al pulsar sobre esta opción, se accede a una pantalla en la que se muestran los servicios disponibles en RED Directo:

| Oficina Virtual<br>SLD DIRECTO Cotización Online |
|--------------------------------------------------|
| Cotización SLD Directo                           |
| Confección de liquidaciones                      |
| Comunicación de datos bancarios                  |
| Consulta de cálculos                             |
| Solicitud de cuota a cargo de los trabajadores   |
| Cambio de Modalidad de Pago                      |
| Obtención de recibos                             |
| Consulta e impresión de duplicados               |
| Rectificación de liquidaciones                   |
| Solicitud de anulación de liquidaciones          |
| Obtención de RNT por NAF                         |
|                                                  |

Al seleccionar el Servicio de Consulta e impresión de duplicados se mostrará la pantalla de acceso al servicio:

| Código de Cuenta de Cotización:                                                                                      |
|----------------------------------------------------------------------------------------------------|
| Reighnen: 0111 - REGIMEN GENERAL                                                                                     |
| Período de Liquidación (Mes/año desde - Mes/año hasta): 06 • / 2012 • 06 • / 2012 •                                  |
| Tipo de Uquidación 100-NORMAL                                                                                        |
| Mostrar los documentos en estado aprobado por número de autorización, periodo presentación (RNT), o Solicitud (RLC): |
| Número de autorización:                                                                                              |
| Mes de Presentación: Año:                                                                                            |
|                                                                                                    |
|                                                                                                    |
|                                                                                                    |
|                                                                                                    |
|                                                                                                    |
|                                                                                                    |
|                                                                                                    |
|                                                                                                    |

El usuario puede acceder al servicio introduciendo o bien el Código de Cuenta de Cotización, periodo de liquidación y tipo de liquidación, o bien introduciendo el número de autorización y el periodo de presentación.

# 2.1.1 Acceso al Servicio por Código de Cuenta de Cotización, periodo de liquidación y tipo de liquidación.

Esta opción, permite al usuario acceder al servicio introduciendo los datos correspondientes a la liquidación a partir de la cual se desea obtener los duplicados. Se deben informar los siguientes datos:

- Código de Cuenta de Cotización y Régimen
- Período de Liquidación
- Tipo de Liquidación

|                                                                                                    | Sistema de Liquidación Directa – Red<br>Servicio de Obtención de duplica                 | Directo<br>idos                       | MINISTERIO<br>DE TABANO, MIGRACIONES<br>Y SEGURIDAD SOCIAL<br>TE OMERIA GINERAL<br>DE LA SEGURIDAD SOCIAL |
|----------------------------------------------------------------------------------------------------|------------------------------------------------------------------------------------------|---------------------------------------|----------------------------------------------------------------------------------------------------|
|                                                                                                    |                                                                                          |                                       | Sistema de<br>Liquidación<br>Directa                                                                      |
| Código de Cuenta de Cotización:<br>Régimen: 0111 - REGIMEN GENERAL<br>Periodo de Liquidación (Mes/año desde - Mes<br>Tipo de Liquidación [L00 - NORMAL<br>Mostrar los documentos en estado<br>Número de autorización:<br>Mes de Presentación: Año: | /año hasta): 06 v / 2012 v 06 v / 2012 v<br>v aprobado por número de autorización, perio | do presentación (RNT), o Solicitud (R | LC):                                                                                                    |

- Pulsando el botón "Salir", se sale del servicio.
- Pulsando el botón "Continuar" se accede al servicio según los datos de la liquidación introducida. Si se trata de una Liquidación Complementaria L03, se mostrará una pantalla intermedia en la que se solicita el campo "Fecha de Control" de cumplimentación obligatoria.

| Código de Cuenta de Cotización: 01                                                                                   |
|----------------------------------------------------------------------------------------------------|
| Régimen: 0111 - REGIMEN GENERAL                                                                                      |
| Periodo de Liquidación (Mes/año desde - Mes/año hasta): 01 💌 / 2012 💌 - 05 💌 / 2012 💌                                |
| Tipo de Liquidación L03 - COMP. ABONO SALARIOS CARACTER RETROACTIV                                                   |
| Mostrar los documentos en estado aprobado por número de autorización, periodo presentación (RNT), o Solicitud (RLC): |
| Número de autorización:                                                                                              |
| Mes de Presentación: Año:                                                                                            |
|                                                                                                    |
|                                                                                                    |
|                                                                                                    |

### 2.1.2 Acceso al Servicio por número de autorización y periodo de presentación

Esta opción permite al usuario acceder al servicio introduciendo el número de autorización y el periodo de presentación. El número de autorización podrá seleccionarse del desplegable "Número de autorización" o bien cumplimentarse el número de autorización en el campo de texto

|                                                                     | Sistema de Liquidación Directa – Red Directo<br>Servicio de Obtención de duplicados | MINISTERIO<br>DETRABAJO MIGRACIONES<br>Y SEGURIDAD SOCIAL<br>TEGOREIA GINERAL<br>DE LA SEGURIDAD SOCIAL |
|---------------------------------------------------------------------|-------------------------------------------------------------------------------------|----------------------------------------------------------------------------------------------------|
|                                                                     |                                                                                     | Sistema de<br>Liquidación<br>Directa                                                                    |
| Código de Cuenta de Cotización:                                     |                                                                                     |                                                                                                    |
| Régimen: 0111 - REGIMEN GENERAL                                     | ×                                                                                   |                                                                                                    |
| Periodo de Liquidación (Mes/año desde - M                           | es/año hasta): 01 • / 2012 • 04 • / 2012 •                                          |                                                                                                    |
| Tipo de Líquidación L00-NORMAL                                      |                                                                                     |                                                                                                    |
| Mostrar los documentos en esta                                      | ado aprobado por número de autorización, período presentación                       | (RNT), o Solicitud (RLC):                                                                               |
| Número de autorización: 111111<br>Mes de Presentación: 07 Año: 2012 |                                                                                     |                                                                                                    |
|                                                                     |                                                                                     |                                                                                                    |
|                                                                     |                                                                                     |                                                                                                    |

Si hubiera más de una liquidación confirmada en el periodo de presentación seleccionado, se accederá a una pantalla en la que se mostrarán en una tabla las liquidaciones identificadas para que el usuario seleccione la liquidación de la que se desea obtener los duplicados. En esta tabla se informa de los siguientes datos para cada liquidación:

- CCC.
- Periodo de liquidación.
- Tipo de liquidación.
- Fecha de control.
- Mes de presentación.

L03

L03

L03

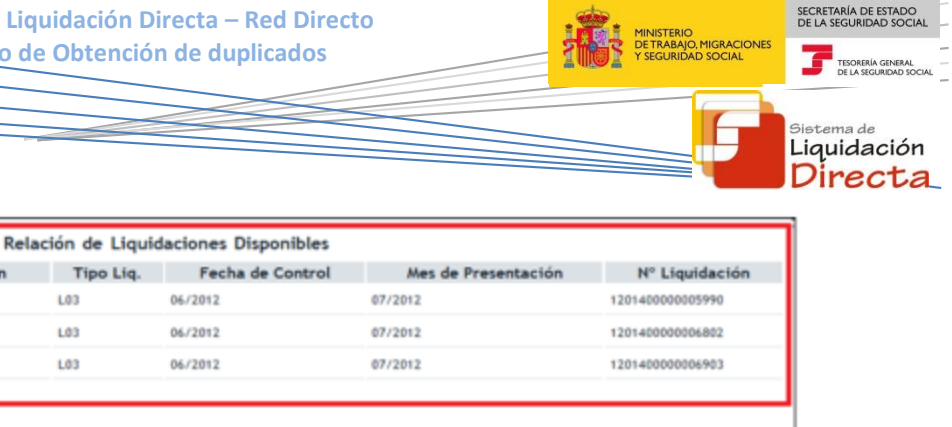

| <br>Atrás Continuar Salir |
|---------------------------|
|                           |

Pulsando el botón "Salir" se sale de la aplicación •

Sel.

 $\mathbf{C}$ 

C

С

ccc

0111010

0111010

0111010

Pulsando el botón "Atrás" se vuelve a la pantalla anterior .

Período de Liquidación

05/2012 - 05/2012

01/2012 - 05/2012

01/2012 - 04/2012

Seleccionando una liquidación y pulsando el botón "Continuar", se accede a la siguiente pantalla donde aparecerá la opción de obtener un duplicado de la Relación Nominal de Trabajadores y un duplicado del Recibo de Liquidación de Cotizaciones.

|      |          | Relac                  | ión de Liquid | laciones Disponibles |                     |                 |
|------|----------|------------------------|---------------|----------------------|---------------------|-----------------|
| Sel. | ccc      | Período de Liquidación | Tipo Liq.     | Fecha de Control     | Mes de Presentación | N° Liquidación  |
| 0    | 0111010  | 05/2012 - 05/2012      | L03           | 06/2012              | 07/2012             | 120140000005990 |
| C    | 01110100 | 01/2012 - 05/2012      | L03           | 06/2012              | 07/2012             | 120140000006802 |
| æ    | 0111010  | 01/2012 - 04/2012      | L03           | 06/2012              | 07/2012             | 120140000006903 |
|      |          |                        |               |                      |                     |                 |
|      |          |                        |               |                      |                     |                 |
|      |          |                        |               |                      |                     |                 |
|      |          |                        |               |                      |                     |                 |
|      |          |                        |               |                      |                     |                 |
|      |          |                        |               |                      |                     |                 |
|      |          |                        |               |                      |                     |                 |
|      |          |                        |               |                      |                     |                 |
|      |          |                        |               |                      |                     |                 |
|      |          |                        |               |                      |                     |                 |
|      |          |                        |               |                      |                     |                 |
|      |          |                        |               |                      |                     |                 |
|      |          |                        |               |                      |                     |                 |
|      |          |                        |               |                      |                     |                 |
|      |          |                        |               |                      |                     |                 |
|      |          |                        | Atrá          | s Continuar Salir    |                     |                 |

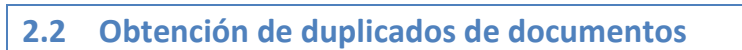

Una vez identificada la liquidación para la que se desea obtener los duplicados se pasará a la siguiente pantalla en la que podrá:

- Solicitar un duplicado de la Relación Nominal de Trabajadores.
- Solicitar un duplicado de un Recibo de Liquidación de Cotizaciones asociado a la liquidación.

| Selección | Fecha      | Tipo de recibo                                | Modalidad de Pago       | Importe  |
|-----------|------------|-----------------------------------------------|-------------------------|----------|
|           | 15/07/2012 | Liquidacion Totai . Cuota Aport. trabajadores | Pago electrónico        | 63,586   |
|           | 15/07/2012 | Liquidacion Total - Cuota Total               | Domicitiación en Cuenta | 1215,75€ |
|           | 15/07/2012 | Liquidacion Total - Cuota Aport. trabajadores | Pago electrónico        | 45,42€   |
|           |            |                                               |                         |          |
|           |            |                                               |                         |          |
|           |            |                                               |                         |          |
|           |            |                                               |                         |          |
|           |            |                                               |                         |          |
|           |            |                                               |                         |          |
|           |            |                                               |                         |          |
|           |            |                                               |                         |          |
|           |            |                                               |                         |          |
|           |            |                                               |                         |          |

En la tabla en la que se relacionan los recibos que se han emitido para la liquidación, se muestra la información para cada recibo de:

- FECHA: fecha en la que se ha emitido el Recibo de Liquidación.
- TIPO DE RECIBO: el recibo podrá ser por la totalidad de los trabajadores o por la parcialidad de los trabajadores. A continuación se informa de la cuota calculada (cuota total, cuota a cargo de los trabajadores, cuota empresarial)
- MODALIDAD DE PAGO: modalidad de pago asociada al recibo.
- IMPORTE: importe del recibo.

#### 2.2.1 Obtención de duplicados de la Relación Nominal de Trabajadores

Una vez seleccionado la opción de Duplicado de la Relación Nominal de Trabajadores y pulsado el botón "Continuar", se pasa a una pantalla en la que se puede obtener en formato PDF un duplicado de la Relación Nominal de Trabajadores.

SECRETARÍA DE ESTAD

<sup>Sistema de</sup> Liquidación Directa

|                        | Sistema de Liquidación Directa – Red Directo<br>Servicio de Obtención de duplicados | MINISTERIO<br>DE TRABAJO, MIGRACIONES<br>Y SEGURIDAD SOCIAL<br>TEGOREIA GINERAL<br>DE LA SOLIZIONO SOCIAL |
|------------------------|-------------------------------------------------------------------------------------|----------------------------------------------------------------------------------------------------|
|                        |                                                                                     | Gistema de<br>Liquidación<br>Directa                                                                      |
| Documentación Adjunta» |                                                                                     |                                                                                                    |
|                        |                                                                                     |                                                                                                    |
|                        |                                                                                     |                                                                                                    |
|                        |                                                                                     |                                                                                                    |
|                        |                                                                                     |                                                                                                    |
|                        |                                                                                     |                                                                                                    |
|                        | Atrás Sabr                                                                          |                                                                                                    |

Para obtener el duplicado de la Relación Nominal de Trabajadores hay que posicionarse encima del enlace de Documentación Adjunta y pinchar en: "Documento: Relación Nominal de Trabajadores".

- Pulsando el botón "Salir", se sale del servicio.
- Pulsando el botón "Atrás", se vuelve a la pantalla anterior.

| Documentación Adjuntar<br>Documento: Relación Nominal de Trabajadores. |            |
|------------------------------------------------------------------------|------------|
|                                                                        |            |
|                                                                        |            |
|                                                                        |            |
|                                                                        |            |
|                                                                        |            |
| A                                                                      | trás Salir |

| 0                          |                                        | 0                          | Sistema<br>Serv | de Liquida<br>icio de Ob | otenci        | Direct         | a – Red<br>duplic | d Directo<br>ados                            | INISTERIO<br>E TRABAJO, MIGRACIONES<br>SEGURIDAD SOCIAL | Secretaria de estado<br>de La seguridad social<br>tes de la securidad social<br>de la securidad social<br>Sistema de<br>Liquidación<br>Directa |
|----------------------------|----------------------------------------|----------------------------|-----------------|--------------------------|---------------|----------------|-------------------|----------------------------------------------|---------------------------------------------------------|----------------------------------------------------------------------------------------------------|
| Datos de En<br>Número de A | MINISTERIO<br>DE TRABAJC<br>Y SEGURIDA | ), MIGRAC<br>D SOCIAI<br>F |                 | ÓN NON                   | /INA          |                | E TR/             | TESORERÍA GEI<br>DE LA SEGURID<br>ABAJADORES | NERAL<br>DAD SOCIAL                                     |                                                                                                    |
| Razón Socia                | AUTORIZACIO                            | Iquidacion                 | DE PRU          | EBAS 11111               | 1             | Cóđi           | igo de Er         | mpresario 9 080;                             |                                                         |                                                                                                    |
| Código Cuer                | ta Cotización 0                        | 111 010                    |                 |                          |               | Núm            | ero de la         | Liquidación 1201400000005586                 |                                                         |                                                                                                    |
| Periodo de L               | iquidación 06/:                        | 2012 - 0                   | 6/2012          |                          |               | Núm            | ero de T          | rabajadores 10                               |                                                         |                                                                                                    |
| Calificador d              | e la Liquidaciór                       | L00 - N                    | ORMAL           |                          |               | Liqu           | idación           | Total                                        |                                                         |                                                                                                    |
| Fecha de Co                | ntrol                                  |                            |                 |                          |               | Entid          | dad de A          | T/EP 061 - FREMAP                            |                                                         |                                                                                                    |
|                            |                                        |                            | Fachas          | Fachas                   |               |                |                   | Rases y Compensaciones                       |                                                         |                                                                                                    |
| NAF                        | I.P.F.                                 | C.A.F.                     | Tramo           | Tramo                    | Dias<br>Coti. | Horas<br>Coti. | Horas<br>Compl.   | Descripción                                  | Importe                                                 |                                                                                                    |
| 01001                      | 1 0535                                 | REMAP                      | 01/06/2012      | 02/06/2012               | 02D           | 028            |                   | BASE DE CONTINGENCIAS COMUNES Y AT           | 100,00                                                  |                                                                                                    |
|                            |                                        |                            | 01/06/2012      | 02/06/2012               | 02D           | 028            |                   | BASE HORAS EXTRACRDINARIAS FUERZA M          | 20,00                                                   |                                                                                                    |
|                            |                                        |                            | 01/06/2012      | 02/06/2012               | 20D           | 028            |                   | HORAS COMPLEMENTARIAS                        | 100,00                                                  |                                                                                                    |
|                            |                                        |                            | 09/06/2012      | 30/06/2012               | 22D           |                |                   | BASE DE CONTINGENCIAS COMUNES                | 1.000,00                                                |                                                                                                    |
|                            |                                        |                            | 09/06/2012      | 30/06/2012               | 22D           |                |                   | BASE DE ACCIDENTES DE TRABAJO                | 1.000,00                                                |                                                                                                    |
| 010020                     | 1 0493                                 | BUGCA                      | 01/06/2012      | 04/06/2012               | 04D           |                |                   | BASE DE CONTINGENCIAS COMUNES                | 200,00                                                  |                                                                                                    |
|                            |                                        |                            | 01/06/2012      | 04/06/2012               | 04D           |                |                   | BASE DE ACCIDENTES DE TRABAJO                | 200,00                                                  |                                                                                                    |
|                            |                                        |                            | 05/06/2012      | 26/06/2012               | 22D           |                |                   | BASE DE CONTINGENCIAS COMUNES                | 1.000,00                                                |                                                                                                    |
|                            |                                        |                            | 05/06/2012      | 26/06/2012               | 22D           |                |                   | COMPENSACION IT ENPERMEDAD COMUN             | 500,00                                                  |                                                                                                    |
|                            |                                        |                            | 05/06/2012      | 26/06/2012               | 22D           |                |                   | BASE DE ACCIDENTES DE TRABAJO                | 1.000,00                                                |                                                                                                    |

#### 2.2.2 Obtención de duplicados de Recibos de Liquidación

Podrá consultar y descargar un duplicado de cada uno de los recibos que se muestran en la tabla. El usuario deberá seleccionar sobre qué recibo desea el duplicado del Recibo de Liquidación de Cotizaciones y posteriormente pulsar "Continuar":

|                 |                                            | Sistema de Liquidación Directa – Red                                             | Directo                                     | MINISTERIO<br>DE TRABAJO, MIGRACIONES | SECRETARÍA DE I<br>DE LA SEGURIDA |
|-----------------|--------------------------------------------|----------------------------------------------------------------------------------|---------------------------------------------|---------------------------------------|-----------------------------------|
|                 |                                            |                                                                                  |                                             | T SEGURIDAD SOCIAL                    | DE LA SEGL                        |
|                 |                                            |                                                                                  |                                             |                                       | Sistema de<br>Liquida<br>Direc    |
|                 |                                            |                                                                                  |                                             |                                       |                                   |
| Duplicado de la | a Relación Nominal de<br>os de Liquidación | Trabajadores                                                                     |                                             |                                       |                                   |
| Selección       | Fecha                                      | Tipo de recibo                                                                   | Modalidad de Pago                           | Importe                               |                                   |
| C               | 15/07/2012                                 | Liquidacion Totai - Cuota Aport. trabajadores                                    | Pago electrónico                            | 63,58€                                |                                   |
| C               | 15/07/2012                                 | Liquidacion Total - Cuota Total                                                  | Domiciliación en Cuenta                     | 1215,75€                              |                                   |
| C               | 15/07/2012                                 | Liguidacion Total , Cuota Aport, trabajadores                                    | Pago electrónico                            | 45,42€                                |                                   |
| 0               | 15/07/2012                                 | Liquidacion Total - Cuota Total<br>Liquidacion Total - Cuota Aport, trabajadores | Domiciliación en Cuenta<br>Pago electrónico | 1215,75€<br>45,42€                    |                                   |
|                 |                                            |                                                                                  |                                             |                                       |                                   |
|                 |                                            |                                                                                  |                                             |                                       |                                   |
|                 |                                            |                                                                                  |                                             |                                       |                                   |
|                 |                                            |                                                                                  |                                             |                                       |                                   |
|                 |                                            |                                                                                  |                                             |                                       |                                   |
|                 |                                            |                                                                                  |                                             |                                       |                                   |
|                 |                                            |                                                                                  |                                             |                                       |                                   |
|                 |                                            |                                                                                  |                                             |                                       |                                   |
|                 |                                            |                                                                                  |                                             |                                       |                                   |

Una vez seleccionado el Recibo de Liquidación de Cotizaciones se pasará a la siguiente pantalla en la que se muestran los cálculos del recibo seleccionado. Para obtener el duplicado del recibo hay que posicionarse encima del enlace de Documentación Adjunta y pinchar en: "Documento: Recibo de Liquidación De Cotizaciones".

• Pulsando el botón "Salir", se sale del servicio.

• Pulsando el botón "Atrás", se vuelve a la pantalla anterior.

| Cocumento: Recibo de Liquidación de Cotizaciones.                                                 |  |         |         |  |  |  |  |  |
|---------------------------------------------------------------------------------------------------|--|---------|---------|--|--|--|--|--|
| Eliquidación de Celescience j<br>Liquidación Total. Cuota Aportación a cargo de los trabajadores. |  |         |         |  |  |  |  |  |
| Descripción                                                                                       |  | Base    | Importe |  |  |  |  |  |
| INTINGENCIAS COMUNES                                                                              |  | 1000,00 | 47,00   |  |  |  |  |  |
| DUCCION CONTINGENCIAS EXCLUIDAS                                                                   |  |         | 2,58    |  |  |  |  |  |
| QUIDO CONTINGENCIAS COMUNES                                                                       |  |         | 44,42   |  |  |  |  |  |
| TRAS COTIZACIONES                                                                                 |  | 1000,00 | 1,00    |  |  |  |  |  |
| QUIDO DE OTRAS COTIZACIONES                                                                       |  |         | 1,00    |  |  |  |  |  |
| ITAL IMPORTE A INGRESAR                                                                           |  |         | 45,42   |  |  |  |  |  |
|                                                                                                   |  |         |         |  |  |  |  |  |
|                                                                                                   |  |         |         |  |  |  |  |  |

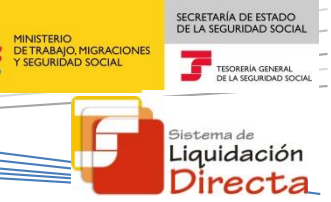

El duplicado del Recibo de Liquidación de Cotizaciones se obtendrá en formato PDF. En función de si la liquidación con la que se ha accedido al sistema se corresponde con el periodo de recaudación actual o es una liquidación de un periodo de recaudación anterior, se deberá tener en cuenta lo siguiente:

• Si los recibos solicitados corresponden a la **recaudación en curso**, los duplicados de los recibos serán una copia de los que se generaron en su momento, por lo que en el apartado Fecha y Hora aparecerá la fecha y hora del momento en el que se generó el documento original. Al igual que el original este documento será válido para su ingreso en una entidad financiera.

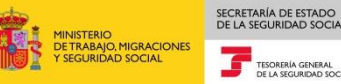

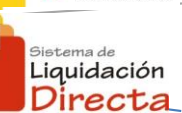

**MINISTERIO TESORERÍA GENERAL** DE TRABAJO, MIGRACIONES Y SEGURIDAD SOCIAL DE LA SEGURIDAD SOCIAL Recibo de Liquidación de Cotizaciones Datos de Envio Liquidación Total Número de Autorización 111111 Cuota a Liquidar Total Datos Identificativos de la Liquidad Razón Social AUTORIZACION PROL PLAN DE PRUEBAS 111111 Número de la Liquidación 120140000005586 Código Cuenta Cotización 0111 0100 Código de Empresario 9 080 Periodo de Liquidación 06/2012 - 06/2012 Número de Trabajadores Confirmados 10 Entidad de AT/EP 061 - PREMAP Calificador de la Liquidación LOO - NORMAL Fecha de Control Modalidad de Pago PAGO ELECTRONICO Codificaciones Informáticas Referencia CRLC1412000001 Fecha 02/12/2014 Hora 19:21:19 Huella PHZ2WKJL Página 1 de 1 Periodo de Pago Num.Referencia Num.Emisora Identificación Importe 12/2014-12/2014 2827003001 10 120603 2.929,64 Descripción Base Importe CONTINUENCIAS COMUNES 8.600,0 2.433,8 IORAS EXTRAS FUERZA MAYOR 90,00 12,60 CONTING.COM.COTIZ.EMPRESARIAL 4.687,05 1.106,14 COMPRESSACION IT ENFERMEDAD COMUN 1.200,00 2.352,54 LIQUIDO CONTINGENCIAS COMU 13.287,05 IT DE ACCIDENTES DE TRABAJO 86,37 IMS DE ACCIDENTES DE TRABAJO 13.287,05 46,50 COMP.IT FOR ACCIDENTE DE TRABAJO 700,00 LIQUIDO DE ACCIDENTES DE TRABAJO -567,13 OTRAS COTIZACIONES 8.600,00 778,95 COT.EMPR. - CUOTA DE OTRAS COTIZACIONES 4.687,05 365,28 LIQUIDO DE OTRAS COTIZACIONES 144,23 TOTAL IMPORTE A INGRESAR 2.929,64 obnica / filelio de las Entidades Financiera ante de ingreso, sello o validación mecánica de la Entidad Financiera. Este docu realizados a la fecha de la confirmación/cierre de la liquidación. MINISTERIO DE EMPLEO Y SEGURIDAD SOCIAL TESORERÍA GENERAL DE LA SEGURIDAD SOCIAL Num.Referencia Periodo de Pago Num.Emisora Identificación Importe 12/2014-12/2014 2827003001 100. 120603 2,929,64 Cal. Liquidación: 100 C.C.C: 0111 0100 NORMAL. Periodo de Liquidación: 06/2012 - 06/2012 Código Empresario: 9 OBI AUTORIZACION DE PRUEBAS 111111 Huella Electrónica: PHE2WKJL

Si los duplicados corresponden a recibos de recaudaciones anteriores también serán una copia del generado anteriormente, con la única salvedad de que llevará una marca de agua en la que se indica "DUPLICADO. No válido para su ingreso en la Entidad Financiera". Al tratarse de recibos de recaudaciones anteriores, con estos recibos no se permite el ingreso de las cuotas al haber finalizado el plazo reglamentario de ingreso de los mismos. Si desea realizar el ingreso de cuotas no realizadas en plazo reglamentario, puede solicitar un recibo de liquidaciones anteriores a través del "Servicio de consulta y obtención de documento de ingreso de liquidaciones después del mes de presentación".

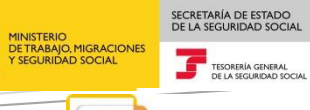

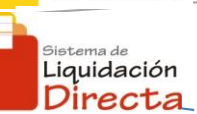

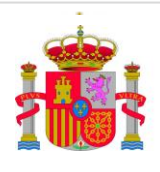

MINISTERIO DE TRABAJO, MIGRACIONES Y SEGURIDAD SOCIAL

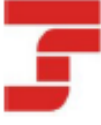

TESORERÍA GENERAL DE LA SEGURIDAD SOCIAL

Recibo de Liquidación de Cotizaciones Liquidación Total Cuota a Liquidar Total

Datos de Envio Número de Autorización 111111

| Datos identificativos de la Lig            | quidaolón               |                     |                                   |                         |          |           |  |
|--------------------------------------------|-------------------------|---------------------|-----------------------------------|-------------------------|----------|-----------|--|
| Razón Social AUTORIZACION                  | Número de la            | Liquidación 2820156 |                                   |                         |          |           |  |
| Código Cuenta Cotización 0                 | 111 28                  |                     | Código de Er                      | npresario 9 0F91013     |          |           |  |
| Periodo de Liquidación 02/2                | 2010 - 04/2010          |                     | Número de T                       | rabajadores Confirmados | a l      |           |  |
| Calificador de la Liquidación              | L13 - VACACIONES RETRIE | в.                  | Entidad de A                      | T/EP (UALIA)            |          |           |  |
| Feoha de Control                           |                         |                     | Modalidad de                      | Pago PAGO SLECTRONI     | 0        |           |  |
|                                            |                         |                     |                                   |                         | 1.       | 6         |  |
| Codificaciones informáticas:               |                         |                     |                                   |                         |          |           |  |
| Referencia CRLC141200000                   | 1 Feoha 02/12/2014      | Hora                | 19:21:19                          | Huella Chozadso         | Pagir    | na 1 de 1 |  |
|                                            |                         | . '                 | ~                                 |                         |          |           |  |
| Periodo de Pago                            | Num.Emisora             | Num.Re              | leferencia Identificación Importe |                         |          |           |  |
| 01/2015-01/2015                            | 2827003001              | 28174               | 645848                            | 150001                  | <u> </u> | 217,85    |  |
|                                            | Deserte                 | -                   | 1                                 |                         | 1        | Image     |  |
| CONTRACTOR CONTRACT                        | Descrip                 | cion                |                                   |                         | Base     | Importe   |  |
| LIQUIDO CONTINCENCIAS                      | OMINDS                  |                     |                                   | シー スぷ                   |          | 179,60    |  |
| IT DE ACCIDENTES DE TEA                    | BAJO                    | 1                   | >                                 | - X.O'                  |          | 11,50     |  |
| IMS DE ACCIDENTES DE TE                    | ABAJO                   | [                   | ( \                               |                         |          | 9,10      |  |
| LIQUIDO DE ACCIDENTES D                    | E TRABAJO               |                     | · .                               |                         |          | 20,60     |  |
| OTRAS COTIZACIONES                         |                         | $\land$             |                                   | $\nabla \nabla$         |          | 17,65     |  |
| LIQUIDO DE OTRAS COTIZA                    | CIONES                  |                     | $\sim$                            | N. W.                   |          | 17,65     |  |
| LIQUIDO DE TOTALES                         |                         |                     |                                   |                         |          | 217,85    |  |
| Velideción mecánica / Selio de las Entidad |                         | Je.                 | 100250                            |                         |          |           |  |